# HP Photosmart 420 Series Portables Fotostudio

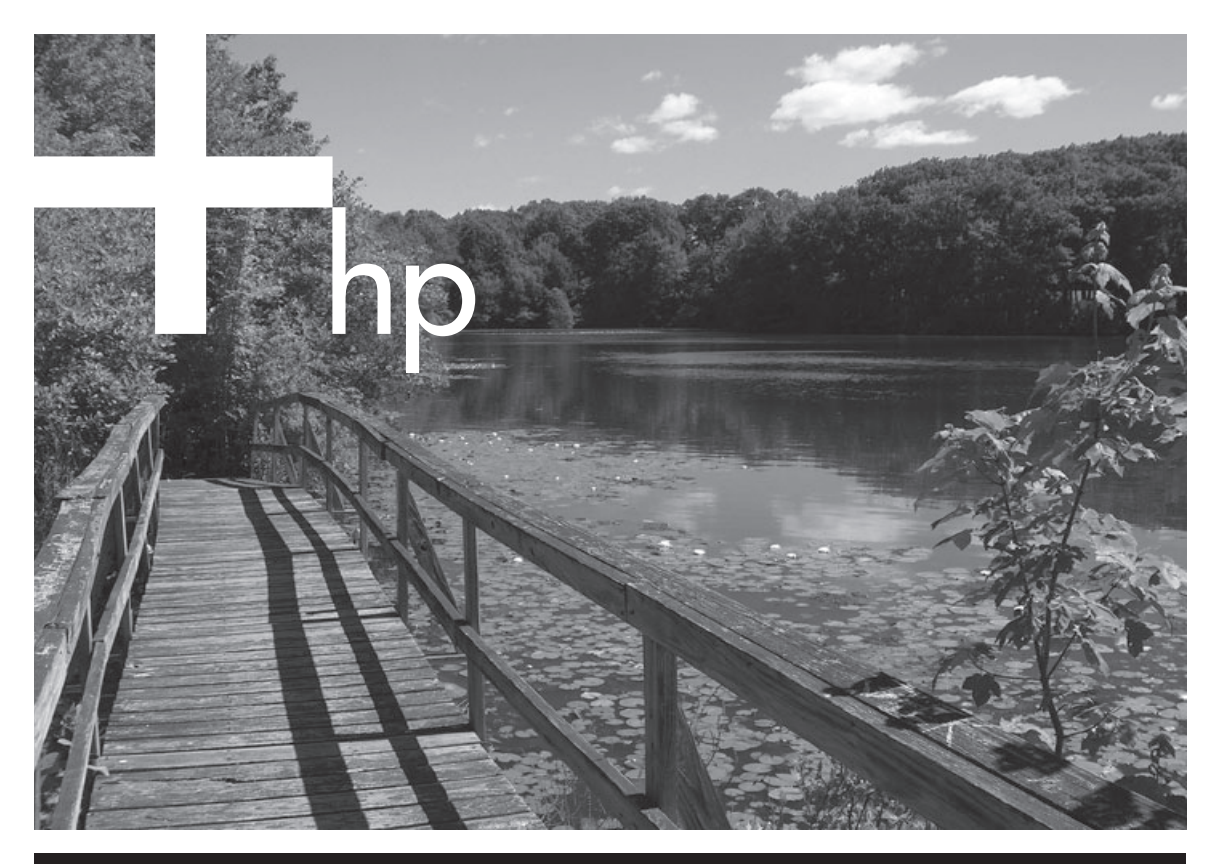

# **Drucker-Kurzübersicht**

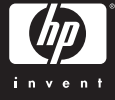

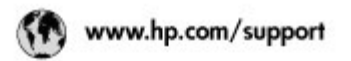

Support for the following countries/regions is available at www.hp.com/support: Austria, Belgium, Central America & The Caribbean, Denmark, Spain, France, Germany, Ireland, Italy, Luxembourg, Netherlands, Norway, Portugal, Finland, Sweden, Switzerland, and the United Kingdom.

| 021 672 290                                              | الجزاغر                                           | Mautifus                       | (262) 262 210 404                |
|----------------------------------------------------------|---------------------------------------------------|--------------------------------|----------------------------------|
| Argentina (Buenes Aires)<br>Argentina                    | 54-11-4708-1600<br>0-800-555-5000                 | Maxico (Maxico City)<br>Maxico | 55-5258-9922<br>01-800-472-68368 |
| Australia<br>Australia installo anastri                  | 1300 721 147                                      | 081 005 010                    | المغرب                           |
| 800.00 171                                               | (p. mal                                           | New Zeoland                    | 0800 441 147                     |
| Bosel S. os Doudol                                       | 55.11.4004.7751                                   | Nigeria                        | 1 3204 999                       |
| Brasil                                                   | 0-800-709-7751                                    | Panama                         | 1-800-711-2884                   |
| Conada Mississa en Arreit                                | (905) 205-4663                                    | Paraguay                       | 009 800 54 1 0006                |
| Conada                                                   | 1-800-474-6836                                    | Panù                           | 0-800-10111                      |
| Châo                                                     | 800-360-999                                       | Philippines                    | 2 867 3551                       |
| 中国                                                       | 021-3001-4518                                     | Polska                         | 22 5666 000                      |
|                                                          | 800-810-3888                                      | Puerto Nico                    | 1-877-232-0589                   |
| Colorebia (Boasta)                                       | 571-606-9191                                      | República Dominicana           | 1-800-711-2884                   |
| Colombia                                                 | 01-8000-51-4746-8368                              | Réunian                        | 0820 990 323                     |
| Costa Rica                                               | 0-800-011-1046                                    | România                        | (21) 315 4442                    |
| Česká ropublika                                          | 810 222 222                                       | Pocow (Macavaj                 | 095 777 3284                     |
| Ecuador (Andinatel)                                      | 1.999-119 世<br>800-711-2884                       | Pocole (Coleon Respoyer)       | 5 m - 3                          |
| Ecuador (Racifitei)                                      | 1-800-225-528 😭                                   | Bloomery Lass                  | 4 777 1777                       |
| 0 600 6000                                               | 800-711-2884                                      | singapore                      | 0 272 3300                       |
| 2 532 3222                                               |                                                   | SIOVORIO                       | 0850 111 255                     |
| El Solvador                                              | 800-6160                                          | South Africa (International)   | + 27 11 2589301                  |
| EXABLE (onto no s(sumplied)<br>Exables (output Exasters) | + 30 210 6073603<br>801 11 22 55 47<br>800 9 2649 | South Africa (IESA)            | 006 0001030                      |
| Ελλάδε (από Κύπρο)                                       |                                                   | Reaf CH West Africa            | + 351 213 17 63 80               |
| Guatemala                                                | 1-800-711-2884                                    | 泉湾                             | 02-8722-8000                     |
| COLOND ROLL OF T                                         | 2202 4200                                         | IMU                            | +66 (2) 353 9000                 |
| STATE 211 SOM                                            | 2802 4548                                         | 071 891 391                    | تونس                             |
| wolkssoursd                                              | 1 382 1111                                        | Trinidad & Tobago              | 1-800-711-2884                   |
| India                                                    | 1 600 44 7757                                     | Türkiye                        | +90 212 444 71 71                |
| Indonesia                                                | +62 (21) 350 3408                                 | Yspoies                        | (044) 230-51-06                  |
| 0 9 830 4848                                             | יאראל                                             | 800.4910                       | لإمارات المربية المتحدة          |
| Jamaica                                                  | 1-800-711-2884                                    | United States                  | 1-800-474-6836                   |
| 日本                                                       | 0570-000511                                       | Unigery                        | 0004-054-177                     |
| 日本(読帯電話の場合)                                              | 03-3335-9900                                      | Venezuela (Caracas)            | 58-212-278-8666                  |
| 한국                                                       | 1588-3003                                         | Venezuola 0-800-474-58         |                                  |
| Malaysia                                                 | 1800 88 8588                                      | Việt Nam                       | +84 81234530                     |

#### **Copyrights und Marken**

© Copyright 2005 Hewlett-Packard Development Company, L.P.

Die Informationen in diesem Dokument können ohne vorherige Ankündigung geändert werden. Vervielfältigung, Adaption oder Übersetzung sind ohne vorherige schriftliche Genehmigung nur im Rahmen des Urheberrechts zulässig.

#### Hinweis

Für HP Produkte und Dienste gelten nur die Gewährleistungen, die in den ausdrücklichen

Gewährleistungserklärungen des jeweiligen Produkts bzw. Dienstes aufgeführt sind. Dieses Dokument gibt keine weiteren

Gewährleistungen. HP haftet nicht für technische oder redaktionelle Fehler oder Auslassungen in diesem Dokument.

Hewlett-Packard Development Company, L.P., übernimmt keine Haftung für zufällige oder Folgeschäden, die im Zusammenhang mit/aus der Bereitstellung, Leistung oder Verwendung dieses Dokuments und der darin beschriebenen Software entstehen.

## Marken

HP, das HP Logo und Photosmart sind Eigentum der Hewlett-Packard Development Company, L.P.

Das Secure Digital-Logo ist eine Marke der SD Association.

Microsoft und Windows sind eingetragene Marken der Microsoft Corporation.

Mac, das Mac-Logo und Macintosh sind eingetragene Marken von Apple Computer, Inc.

Die Bluetooth-Schriftzüge und -Logos sind Eigentum von Bluetooth SIG, Inc. Die Verwendung dieser Marken durch die Hewlett-Packard Company ist lizenziert.

PictBridge und das PictBridge-Logo sind Marken der Camera & Imaging Products Association (CIPA).

Andere Marken und die zugehörigen Produkte sind Marken oder eingetragene Marken der jeweiligen Eigentümer. Die in den Drucker integrierte Software basiert teilweise auf der Arbeit der Independent JPEG Group.

Die Copyrights bestimmter Fotos in diesem Dokument liegen bei den ursprünglichen Eigentümern.

#### Modell-Identifikationsnummer: VCVRA-0501

Für das Produkt wurde aus rechtlichen Gründen eine Modell-Identifikationsnummer vergeben. Die Modell-Identifikationsnummer des Produkts lautet VCVRA-0501. Verwechseln Sie diese Nummer nicht mit der Produktbezeichnung (HP Photosmart 420 Series Portables Fotostudio) oder mit der Produktnummer (Q6366A).

## Sicherheitshinweise

Beachten Sie bei der Verwendung dieses Produkts stets die Sicherheitshinweise, um Verletzungen durch Feuer oder Stromschlag zu vermeiden.

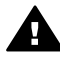

Warnung Setzen Sie dieses Produkt weder Regen noch Feuchtigkeit aus, um Feuer oder Stromschläge zu vermeiden.

- Machen Sie sich mit den mit dem Drucker gelieferten Installationsanweisungen vertraut.
- Schließen Sie dieses Gerät nur an eine geerdete Netzsteckdose an. Falls Sie nicht wissen, ob die Steckdose geerdet ist, lassen Sie sie von einem Elektriker überprüfen.
- Beachten Sie alle am Produkt angebrachten Warnhinweise und Anweisungen.
- Ziehen Sie das Netzkabel ab, bevor Sie dieses Produkt reinigen.
- Installieren und verwenden Sie dieses Produkt nicht in der Nähe von Wasser bzw. wenn Sie durchnässt sind.
- Stellen Sie das Gerät auf einer stabilen und sicheren Unterlage auf.
- Verwenden Sie ausschließlich das angegebene Netzteil.

- Stellen Sie das Produkt an einem geschützten Ort auf, an dem niemand auf das Netzkabel treten bzw. darüber stolpern kann. Außerdem muss sichergestellt sein, dass das Netzkabel vor Beschädigungen geschützt ist.
- Funktioniert das Produkt nicht normal, lesen Sie die Anweisungen zur Fehlerbehebung in der Online-Hilfe zum Drucker.
- Dieses Gerät enthält keine vom Benutzer zu wartenden Teile. Überlassen Sie Wartungsarbeiten qualifiziertem Wartungspersonal.
- Verwenden Sie das Produkt nur in gut belüfteten Bereichen.

## Umweltverträglichkeitserklärung

Hewlett-Packard stellt hochwertige und umweltverträgliche Produkte her.

#### Umweltschutz

Dieser Drucker verfügt über verschiedene Attribute zur Minimierung der Umweltbelastung. Weitere Informationen finden Sie auf der HP Website zum Umweltschutz unter www.hp.com/hpinfo/ globalcitizenship/environment/.

#### Ozonabgabe

Dieses Produkt erzeugt keine nennenswerten Mengen an Ozon (O<sub>3</sub>).

#### Papierverbrauch

Dieser Drucker ist für die Verwendung von Recyclingpapier gemäß DIN 19309 geeignet.

#### Kunststoffe

Kunststoffteile mit einem Gewicht von mehr als 24 g sind gemäß internationaler Standards gekennzeichnet, um die Identifizierung im Zuge der Entsorgung zu erleichtern.

#### Datenblätter zur Materialsicherheit

Datenblätter zur Materialsicherheit (Material Safety Data Sheets, MSDS) können von der HP Website unter www.hp.com/go/msds abgerufen werden. Kunden ohne Internet-Zugang können sich an die Kundenunterstützung wenden.

#### Recycling-Programm

HP bietet in vielen Ländern zunehmend Programme zur Rückgabe und zum Recycling von Produkten an und geht weltweit Partnerschaften mit den größten Recycling-Zentren für Elektronik ein. HP schont Ressourcen durch den Wiederverkauf gängiger Produkte.

Dieses HP Produkt enthält Blei in Lötverbindungen, das einer speziellen Entsorgung bedarf.

Entsorgung von Altgeräten durch Benutzer in privaten Haushalten innerhalb der Europäischen Union

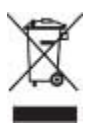

Dieses Symbol auf dem Produkt oder auf seiner Packung zeigt an, dass das Produkt nicht gemeinsam mit Ihrem sonstigen Hausmüll entsorgt werden darf. Stattdessen liegt es in Ihrer Verantwortung, Altgeräte über eine zu diesem Zweck vorgesehene Sammelstelle zur Wiederverwertung elektrischer und elektronischer Geräte zu entsorgen. Die getrennte Sammlung und Wiederverwertung von Altgeräten trägt dazu bei, natürliche Ressourcen zu bewahren, und stellt sicher, dass das Recycling so vonstatten geht, dass Gesundheit und Umwelt geschützt werden. Weitere Informationen zu Abgabestellen für das Recycling von Altgeräten erhalten Sie bei Ihrer kommunalen Verwaltung, bei Ihrem Abfallentsorgungsunternehmen oder bei dem Fachhändler, bei dem Sie das Gerät erworben haben.

Weitere allgemeine Informationen zur Rückgabe und zum Recycling von HP Produkten finden Sie auf folgender Website: www.hp.com/ hpinfo/globalcitizenship/environment/ recycle/index.html.

# Inhalt

| 1 | Willkommen                                          | 3  |
|---|-----------------------------------------------------|----|
|   | Erste Schritte                                      | 3  |
|   | Auspacken und Einrichten des Produkts               | 3  |
|   | Aufnehmen der ersten Bilder                         | 9  |
|   | Drücken der Taste Drucken                           | 10 |
|   | Weitere Informationen                               | 11 |
|   | Komponenten des HP Photosmart Portablen Fotostudios |    |
|   | Verfügbares Zubehör                                 | 21 |
|   | Batterieinformation                                 |    |
|   | Menüs des portablen Fotostudios                     | 23 |
| 2 | Spezifikationen                                     | 29 |
|   | Systemanforderungen                                 | 29 |
|   | Druckerspezifikationen                              |    |
| 3 | HP Kundenunterstützung                              |    |
| - | HP Kundenunterstützung – Rufnummern                 |    |
|   | Anrufen beim HP Support                             |    |
|   | Weitere Gewährleistungsoptionen                     |    |
|   |                                                     | •  |

# 1 Willkommen

Vielen Dank, dass Sie sich für das HP Photosmart 420 Series Portable Fotostudio entschieden haben! Das HP Photosmart Portable Fotostudio ist eine innovative und benutzerfreundliche Kombination aus Kamera und Drucker.

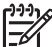

 Hinweis In diesem Benutzerhandbuch bezieht sich der Ausdruck "Drucker" auf alle Nicht-Kamera-Komponenten des portablen Fotostudios.

## **Erste Schritte**

Die ersten Schritte mit dem neuen HP Photosmart Portablen Fotostudio gestalten sich ganz einfach. Sie brauchen nur Folgendes zu tun:

- Nehmen Sie das Produkt aus der Verpackung, und richten Sie es ein.
- Nehmen Sie Ihr erstes Bild auf.
- Drücken Sie die Taste Drucken.

## Auspacken und Einrichten des Produkts

Bevor Sie Bilder aufnehmen und drucken können, müssen Sie das HP Photosmart Portable Fotostudio zunächst auspacken und einige einfache Einstellungen vornehmen.

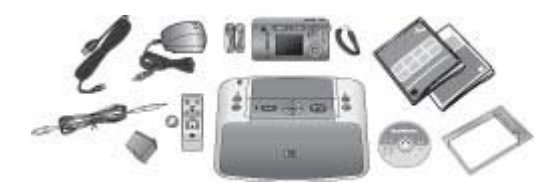

## Auspacken des HP Photosmart Portablen Fotostudios:

- 1. Entfernen Sie das Klebeband und das Verpackungsmaterial aus dem Druckerinneren und außen am Drucker.
- 2. Überprüfen Sie den Inhalt des Versandkartons. Der Lieferumfang variiert je nach Land/Region. Überprüfen Sie den tatsächlichen Inhalt der Verpackung.
  - HP Photosmart 420 Series Drucker
  - M-Series Digitalkamera f
    ür das HP Photosmart Portable Fotostudio, zwei aufladbare NiMH-Batterien (Typ AA) und ein Trageriemen
  - HP Photosmart Software-CD
  - HP Photosmart Benutzerhandbuch-CD
  - Fernbedienung für den Drucker (inkl. Batterie)
  - Dokumentation
  - Papiermuster, Karteikarten-Kit und Aufbewahrungstasche f
    ür Druckmedien (die Aufbewahrungstasche f
    ür Druckmedien ist nicht in allen L
    ändern/ Regionen enthalten)
  - HP Dreifarbige Druckpatrone

- A/V-Kabel
- USB-Kabel (ein spezielles kleines Kabel für Kamera und Drucker)
- Netzteil

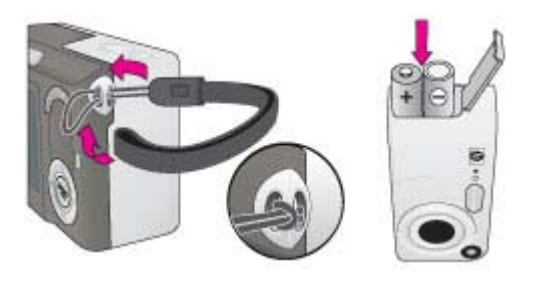

#### Anbringen des Trageriemens an der Kamera und Einsetzen der Batterien:

- 1. Bringen Sie den Trageriemen an der dafür vorgesehenen Halterung an der Kameraseite an (siehe Abbildung).
- 2. Öffnen Sie die Klappe des Batterie-/Speicherkartenfachs an der Seite der Kamera, indem Sie die Klappe nach unten schieben.
- 3. Legen Sie die beiden aufladbaren NiMH-Batterien (Typ AA) wie angegeben in die Kamera ein.
- 4. Schließen Sie die Klappe des Batterie-/Speicherkartenfachs, indem Sie sie herunterdrücken und nach oben schieben, bis sie einrastet.

#### Anschließen des Netzkabels:

- 1. Schließen Sie das Netzkabel an die Rückseite des Druckers und an eine betriebsbereite Steckdose an.
- 2. Öffnen Sie das Ausgabefach.
- 3. Drücken Sie am Drucker die Netztaste.

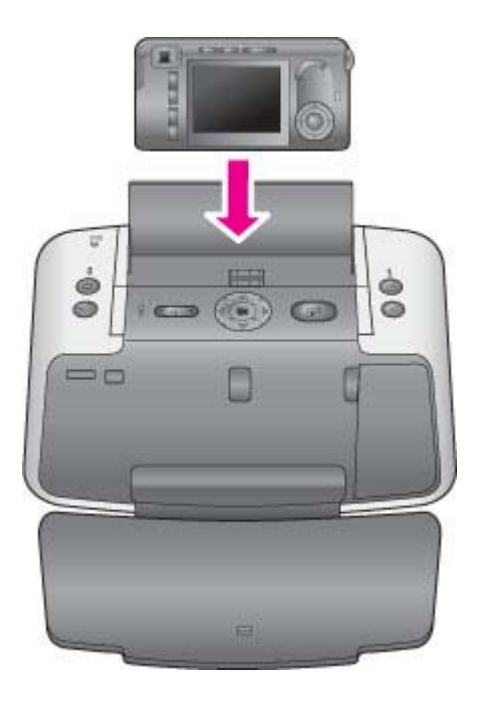

#### Andocken der Kamera und Aufladen der Batterien:

- 1. Öffnen Sie an der Kamera die Abdeckung der Andockanschlusses.
- 2. Schalten Sie die Kamera aus, wenn diese eingeschaltet ist.
- 3. Drehen Sie die Kamera so, dass deren Rückseite zu Ihnen weist, und docken Sie die Kamera an, indem Sie den Andockanschluss an der Unterseite der Kamera in den entsprechenden Anschluss auf der Oberseite des Druckers einpassen. Nach kurzer Zeit wird die Bildanzeige der Kamera aktiviert. Über die Bildanzeige werden Sie aufgefordert, die Einstellungen für Sprache, Land/Region sowie Datum und Uhrzeit vorzunehmen. Weitere Informationen finden Sie unter Einstellen von Sprache und Land/Region der Kamera sowie unter Einstellen von Datum und Uhrzeit der Kamera.

Nachdem Sie die Einstellungen für Sprache, Land/Region, Datum und Uhrzeit vorgenommen haben, zeigt die blinkende Netz-LED den Beginn des Batterieladevorgangs an. Der Ladevorgang kann bis zu 20 Stunden dauern. Nach Beenden des Ladevorgangs erlischt die LED. Sie können erst dann Bilder mit der Kamera aufnehmen, wenn die Batterien vollständig aufgeladen sind. Weitere Informationen zum Verwenden und Aufladen der Batterien finden Sie im *Benutzerhandbuch der Kamera*, das als Online-Version auf der HP Photosmart Benutzerhandbuch-CD enthalten ist.

## Einstellen von Sprache und Land/Region der Kamera:

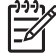

**Hinweis** Die Einstellungen von Sprache und Land/Region bestimmen die standardmäßige Darstellung des Datumsformats und des Videosignalformats für die Anzeige der Kamerabilder auf einem Fernsehgerät. Wenn Sie die

Kamera zum ersten Mal andocken, werden Sie aufgefordert, Sprache und Land/Region einzustellen.

- 1. Drücken Sie am Drucker die Tasten ▲ ▼ oder ◀ ▶, um durch die Sprachen zu blättern und die gewünschte Sprache zu markieren.
- 2. Drücken Sie am Drucker die Taste **OK**, um die markierte Sprache auszuwählen. Anschließend werden Sie aufgefordert, das Land bzw. die Region auszuwählen.
- 4. Drücken Sie die Taste **OK**, um das markierte Land bzw. die markierte Region auszuwählen.

Anschließend werden Sie aufgefordert, Datum und Uhrzeit auszuwählen.

## Einstellen von Datum und Uhrzeit der Kamera:

- Der erste markierte Menüpunkt ist das Datums- und Uhrzeitformat. Wenn Sie das Datums- und Uhrzeitformat ändern möchten, drücken Sie am Drucker die Tasten ▲ ▼, um das gewünschte Format auszuwählen. Wenn Datums- und Uhrzeitformat richtig sind, drücken Sie die Taste ▶, um mit dem Datum fortzufahren.
- 2. Stellen Sie den Wert für die markierte Option mit den Tasten **A T** am Drucker ein.
- Drücken Sie am Drucker die Tasten 
   , um mit den anderen Optionen fortzufahren.
- 4. Wiederholen Sie die Schritte 2 und 3, bis Datum und Uhrzeit richtig eingestellt sind.
- 5. Wenn Sie die gewünschten Werte für Datum und Uhrzeit eingegeben haben, drücken Sie am Drucker die Taste **OK**. Daraufhin wird ein Bestätigungsbildschirm angezeigt, in dem Sie gefragt werden, ob Datum und Uhrzeit korrekt eingestellt sind. Drücken Sie am Drucker die Taste **OK**, um **Ja** auszuwählen.

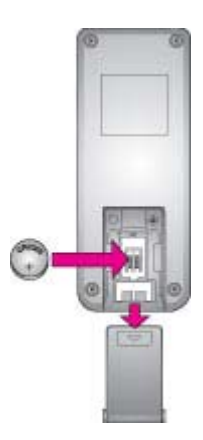

## Einsetzen der Batterie in die Fernbedienung:

1. Öffnen Sie die Abdeckung des Batteriefachs auf der Rückseite der Fernbedienung, indem Sie die Abdeckung nach unten schieben.

- 2. Setzen Sie die Batterie wie angegeben in das Fach ein. Der Pluspol der Batterie muss dabei nach oben zeigen.
- 3. Schließen Sie die Abdeckung des Batteriefachs der Fernbedienung, indem Sie die Abdeckung nach oben schieben, bis diese einrastet.

Weitere Informationen zum Verwenden und Handhaben von Batterien finden Sie im *Benutzerhandbuch des Druckers*, das als Online-Version auf der HP Photosmart Benutzerhandbuch-CD enthalten ist.

Nachdem die Batterien der Kamera vollständig aufgeladen sind, können Sie das Einrichten abschließen und die ersten Bilder aufnehmen.

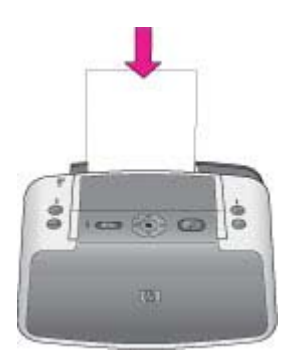

#### **Einlegen von Papier:**

- Hinweis Auf der Abbildung wird der Drucker ohne Kamera gezeigt, damit Sie das Zufuhrfach besser erkennen können. Sie müssen die Kamera jedoch nicht abdocken, um Papier in den Drucker einzulegen.
- 1. Öffnen Sie das Ausgabefach. Das Zufuhrfach wird automatisch geöffnet.
- 2. Legen Sie nach dem Einsetzen der Druckpatronen eine Karteikarte aus dem Karteikarten-Kit in das Zufuhrfach ein, um eine Ausrichtungsseite zu drucken.
- 3. Positionieren Sie die Papierquerführung so, dass sie an der Kante der Karteikarte anliegt, ohne diese zu knicken.

Wenn Sie mit dem Drucker optimale Ergebnisse erzielen möchten, wählen Sie eines der folgenden hochwertigen HP Fotopapiere aus.

| Art des Druckauftrags                                                                                               | Empfohlenes Papier                          |
|----------------------------------------------------------------------------------------------------|---------------------------------------------|
| Hochwertige, langlebige Druckausgaben<br>und Vergrößerungen, Passfotos sowie<br>Bilder, die laminiert werden sollen | HP Premium Plus Fotopapier                  |
| Bilder mit mittlerer bis hoher Auflösung von Scannern und Digitalkameras                                            | HP Premium Fotopapier                       |
| Druckausgaben für Freizeit und Beruf                                                                                | HP Fotopapier                               |
|                                                                                                    | HP Fotopapier für den täglichen<br>Gebrauch |

Weitere Informationen zu Papier finden Sie im *Benutzerhandbuch des Druckers*, das als Online-Version auf der HP Photosmart Benutzerhandbuch-CD enthalten ist.

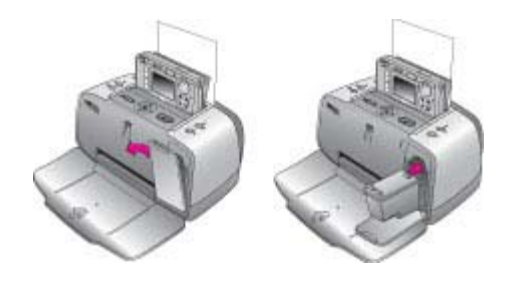

#### Setzen Sie die Druckpatrone ein:

- 1. Nehmen Sie die dreifarbige Druckpatrone von HP aus der Verpackung.
- 2. Ziehen Sie den Klebestreifen mit der rosafarbenen Grifflasche von der Druckpatrone ab.

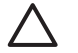

**Vorsicht** Entfernen/berühren Sie nicht die Tintendüsen oder die kupferfarbenen Kontakte!

- 3. Öffnen Sie ggf. das Ausgabefach und anschließend die Zugangsklappe zu den Druckpatronen.
- Setzen Sie die dreifarbige Druckpatrone von HP so in die Druckpatronenhalterung ein, dass das Etikett nach oben und die kupferfarbenen Kontakte zur Druckerinnenseite zeigen. Die Tintendüsen müssen nach unten weisen.
- 5. Drücken Sie die Druckpatrone in die Druckpatronenhalterung, bis sie einrastet.
- 6. Schließen Sie die Zugangsklappe zu den Druckpatronen.
- 7. Drücken Sie am Drucker die Taste **OK**, um eine Ausrichtungsseite zu drucken.

| Art des Druckauftrags              | Setzen Sie eine der folgenden<br>Druckpatronen in die<br>Druckpatronenhalterung ein |
|------------------------------------|-------------------------------------------------------------------------------------|
| Farbdrucke                         | HP Dreifarbig (7 ml)<br>HP Dreifarbig (14 ml)                                       |
| Schwarzweißdrucke                  | HP Fotodruckpatrone, grau                                                           |
| Drucke im Sepia- oder Antik-Stil   | HP Dreifarbig (7 ml)<br>HP Dreifarbig (14 ml)                                       |
| Text und farbige Strichzeichnungen | HP Dreifarbig (7 ml)<br>HP Dreifarbig (14 ml)                                       |

#### Verwenden der optimalen Druckpatrone

Weitere Informationen zu Druckpatronen finden Sie im *Benutzerhandbuch des Druckers*, das als Online-Version auf der HP Photosmart Benutzerhandbuch-CD enthalten ist.

#### Installieren der Druckersoftware (Windows)

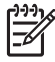

**Hinweis Wichtige Information:** Schließen Sie das beiliegende USB-Kabel erst an, wenn Sie dazu aufgefordert werden. Sie können die HP Photosmart Software installieren, während die Batterien aufgeladen werden.

- 1. Legen Sie die HP Photosmart Software-CD in den Computer ein.
- Befolgen Sie die Anweisungen auf dem Bildschirm, um die Druckersoftware zu installieren. Wenn keine Anweisungen angezeigt werden, suchen Sie mit Hilfe von Windows Explorer auf der CD-ROM die Datei setup.exe, und doppelklicken Sie auf diese.
- Wählen Sie die Installationsart aus, wenn Sie dazu aufgefordert werden: Vollständig oder Express.

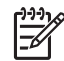

**Hinweis** Wenn Sie die HP Instant Share Funktion der Kamera verwenden möchten, müssen Sie die Vollversion der Software installieren. Für Windows 98 und Windows Me steht nur die Expressinstallation zur Verfügung.

- 4. Schließen Sie den Drucker mit dem beiliegenden USB-Kabel an den Computer an, wenn Sie dazu aufgefordert werden. Es kann einige Minuten dauern (auf älteren Computern möglicherweise noch etwas länger), bis eine Verbindung hergestellt und die Dateien auf den Computer kopiert wurden.
- 5. Wenn die Begrüßungsseite erscheint, klicken Sie auf **Demoseite drucken**.

#### Installieren der Druckersoftware (Mac OS):

- 1. Schließen Sie den Drucker mit Hilfe des USB-Kabels an den Computer an.
- 2. Legen Sie die HP Photosmart Software-CD in den Computer ein.
- 3. Doppelklicken Sie auf dem Schreibtisch auf das Symbol der HP Photosmart CD.
- 4. Doppelklicken Sie auf das Symbol des HP Photosmart Installationsprogramms. Befolgen Sie die Anweisungen auf dem Bildschirm.
- 5. Wenn der HP Installationsassistent angezeigt wird, klicken Sie auf Weiter.
- 6. Wenn der Drucker nicht automatisch erkannt wird, klicken Sie auf **USB erneut** suchen.
- 7. Wenn der Drucker in der Geräteliste aufgeführt wird, klicken Sie auf Weiter.
- 8. Klicken Sie auf Beenden.
- 9. Klicken Sie im Fenster **Herzlichen Glückwunsch** auf **Fertig**. Die Webseite zur Registrierung von HP Produkten wird in einem Browserfenster geöffnet.

## Aufnehmen der ersten Bilder

Das Aufnehmen von Bildern mit der Kamera des HP Photosmart Portablen Fotostudios ist kinderleicht: einfach ein Motiv anvisieren und den Auslöser drücken. Bevor Sie Bilder aufnehmen, sollten Sie sicherstellen, dass die Batterien der Kamera vollständig aufgeladen sind.

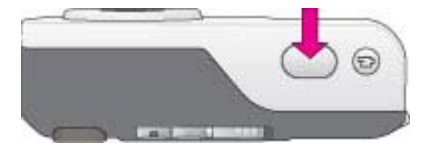

#### So nehmen Sie ein Bild auf:

- 1. Wählen Sie bei eingeschalteter Kamera mit Hilfe des Suchers das gewünschte Motiv aus.
- Halten Sie die Kamera ruhig, und drücken Sie den Auslöser an der Oberseite der Kamera zur Hälfte herunter. Die Kamera misst und sperrt den Fokus und die Belichtungszeit. Die Fokusmarkierungen auf der Bildanzeige leuchten konstant grün, wenn der Fokus gesperrt ist.
- Drücken Sie den Auslöser ganz herunter, um das Bild aufzunehmen. Nach dem Aufnehmen eines Bildes ertönt ein Signalton, und das Bild wird für einige Sekunden auf der Bildanzeige angezeigt.
- 4. Wiederholen Sie die Schritte 1–3, wenn Sie weitere Bilder aufnehmen möchten.
- Drücken Sie die Taste Wiedergabe an der Kamera, um aufgenommene Bilder erneut anzuzeigen. Das Bild, das Sie zuletzt aufgenommen oder betrachtet haben, wird daraufhin auf der Bildanzeige angezeigt. Drücken Sie die Tasten
   , um durch die Bilder zu blättern.

Tipp Zum Sparen von Batteriestrom drücken Sie die Taste **Wiedergabe** erneut, um die Bildanzeige nach dem Anzeigen der Bilder auszuschalten.

Weitere Informationen finden Sie im *Benutzerhandbuch der Kamera*, das als Online-Version auf der HP Photosmart Benutzerhandbuch-CD enthalten ist.

## Drücken der Taste Drucken

Das HP Photosmart Portable Fotostudio ermöglicht Ihnen zu Hause oder unterwegs das Drucken von Bildern mit nur einem Tastendruck.

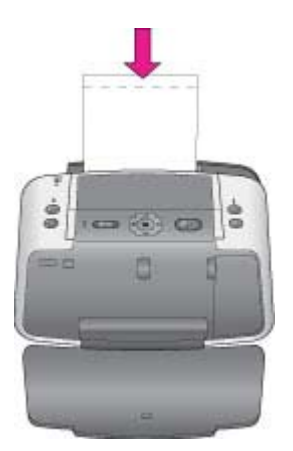

#### So drucken Sie ein Bild:

- Legen Sie einige Seiten Fotopapier in das Zufuhrfach ein. Dabei sollte die glänzende Seite des Papiers zur Vorderseite des Druckers weisen. Wenn Sie Papier mit Abreißstreifen verwenden, legen Sie dieses so ein, dass der Abreißstreifen zuletzt eingezogen wird.
- 2. Passen Sie die Papierquerführung so an, dass diese am Papier anliegt, ohne es zu knicken.
- Schalten Sie die Kamera aus, und docken Sie sie an den Drucker an. Die Kamera und der Drucker des HP Photosmart Portablen Fotostudios werden beim Andocken der Kamera automatisch eingeschaltet. Wenn dies nicht der Fall ist, drücken Sie am Drucker die Netztaste.
- Drücken Sie die Tasten 
   p, um das Bild auszuwählen, das Sie drucken möchten, und drücken Sie anschließend die Taste Drucken, um das erste Bild zu drucken. Drücken Sie die Taste Drucken erneut, wenn Sie eine weitere Kopie drucken möchten.

Weitere Informationen zum Drucken, zum Drucken über andere Geräte und zur gemeinsamen Nutzung von Bildern mit anderen mit Hilfe von HP Instant Share finden Sie im *Benutzerhandbuch des Druckers*, das als Online-Version auf der HP Photosmart Benutzerhandbuch-CD enthalten ist.

## Weitere Informationen

Zusätzlich zur *Kurzübersicht*, die Sie gerade lesen, gehören die folgenden Dokumentationen zum Lieferumfang des HP Photosmart 420 Series Portablen Fotostudios:

- HP Photosmart 420 Series Portables Fotostudio Drucker-Benutzerhandbuch: In diesem Handbuch werden die grundlegenden Druckerfunktionen erläutert. Außerdem erfahren Sie hier, wie Sie den Drucker ohne Computer verwenden und wie Sie Hardwareprobleme beheben. Dieses Handbuch ist als Online-Version auf der HP Photosmart Benutzerhandbuch-CD enthalten.
- Online-Hilfe zum HP Photosmart Drucker: Die Online-Hilfe zum Drucker erläutert die Verwendung des Druckers mit einem Computer und enthält außerdem Informationen zum Beheben von Softwareproblemen. Sie müssen die Software von der HP Photosmart Software-CD installieren. Nachdem Sie die HP Photosmart Software auf Ihrem Computer installiert haben, können Sie die Online-Hilfe zum Drucker anzeigen:
  - Windows-PC: W\u00e4hlen Sie im Windows-Men\u00fc Start nacheinander die Optionen Programme (Windows XP: Alle Programme) > HP > HP Photosmart 420 Series > Photosmart Hilfe aus.
  - Macintosh: W\u00e4hlen Sie im Finder die Optionen Hilfe > Mac Hilfe und anschlie
    ßend die Optionen Bibliothek > HP PhotosmartHP Photosmart-Druckerhilfe f\u00fcr Macintosh aus.
- HP Photosmart 420 Series Portables Fotostudio Kamera-Benutzerhandbuch: In diesem Handbuch wird das Aufnehmen von Fotos mit der Kamera des HP Photosmart Portablen Fotostudios erläutert. Außerdem enthält es Informationen zu erweiterten Funktionen sowie Informationen zur Fehlerbehebung und Wartung. Dieses Handbuch ist als Online-Version auf der HP Photosmart Benutzerhandbuch-CD enthalten.

# Komponenten des HP Photosmart Portablen Fotostudios

Dieser Abschnitt enthält Informationen zu den verschiedenen Komponenten des HP Photosmart 420 Series Portablen Fotostudios.

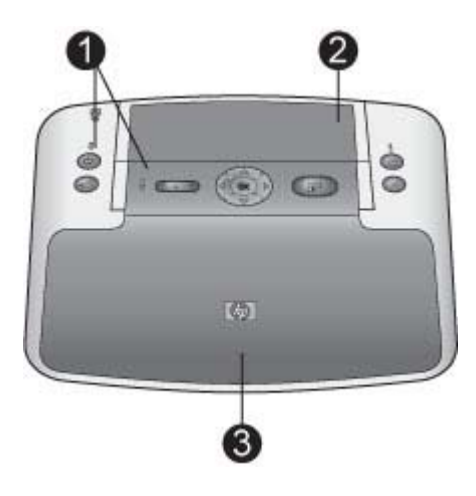

#### Vorderansicht (geschlossen)

- 1 Bedienfeld: Von hier aus steuern Sie die Grundfunktionen des Druckers.
- 2 **Abdeckung des Andockanschlusses der Kamera**: Öffnen Sie diese Abdeckung, um die Kamera an den Drucker anzudocken.
- 3 **Ausgabefach**: Öffnen Sie das Ausgabefach zum Drucken oder um eine PictBridgekompatible Digitalkamera oder den optionalen HP Bluetooth Wireless-Druckeradapter an den Kamera-Anschluss auf der Druckervorderseite anzuschließen. Das Ausgabefach muss außerdem geöffnet sein, wenn Sie die Fernbedienung für den Drucker verwenden möchten.

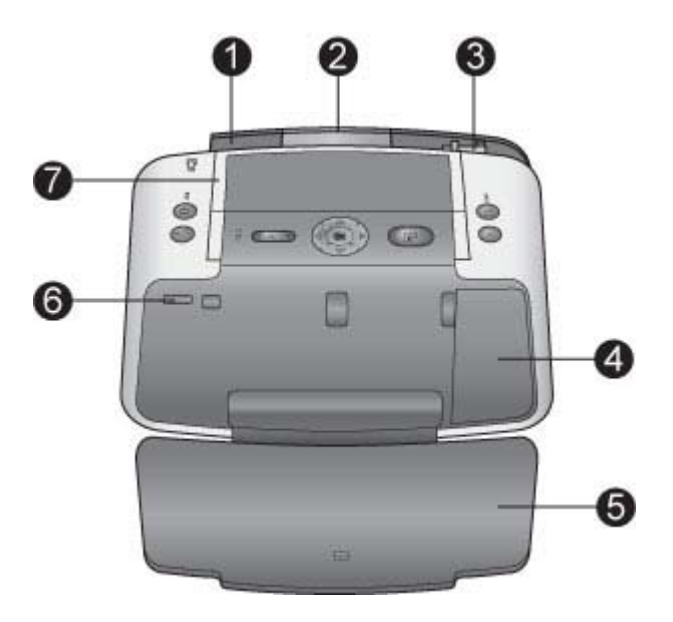

## Vorderansicht (geöffnet)

| 1 | Zufuhrfach: Legen Sie hier Papier ein.                                                                                                    |
|---|----------------------------------------------------------------------------------------------------|
| 2 | Papierfachverlängerung: Ziehen Sie diese Verlängerung aus, damit das Papier aufliegt.                                                                        |
| 3 | Papierquerführung: Verschieben Sie diese Führung je nach Papierbreite, um das Papier korrekt zu positionieren.                                               |
| 4 | Zugangsklappe zu den Druckpatronen: Öffnen Sie diese Klappe, wenn Sie eine Druckpatrone einsetzen oder entfernen möchten.                                    |
| 5 | Ausgabefach (geöffnet): Der Drucker legt hier gedruckte Seiten ab.                                                                                           |
| 6 | Kamera-Anschluss: Schließen Sie an diesen Anschluss eine PictBridge-kompatible<br>Digitalkamera oder den optionalen HP Bluetooth Wireless-Druckeradapter an. |
| 7 | Griff: Ziehen Sie diesen heraus, um den Drucker zu tragen.                                                                                                   |

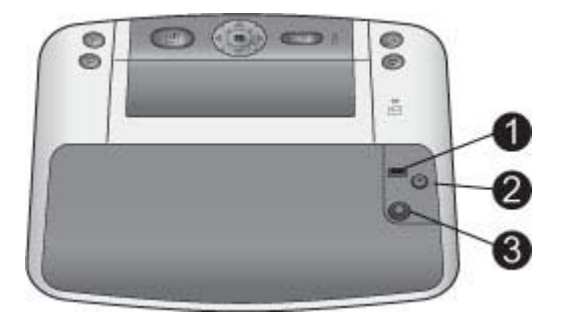

## Rückseite des Druckers

- 1 **USB-Anschluss**: Schließen Sie hier das eine Ende des mitgelieferten USB-Kabels an, und schließen Sie das andere Ende an einen Computer an.
- 2 **Videoanschluss**: Schließen Sie hier das Videokabel an, um den Drucker zur Wiedergabe von Bildern mit einem Fernsehgerät zu verbinden.
- 3 Netzkabelanschluss: Schließen Sie hier das Netzkabel an.

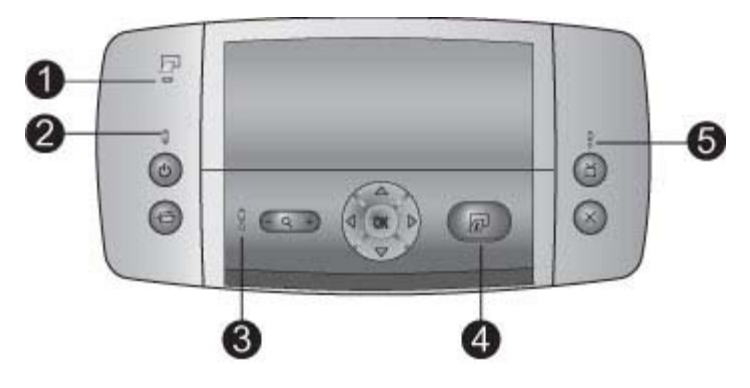

#### Anzeige-LEDs

- 1 **Batterie-LED des Druckers**: Die Batterie-LED leuchtet konstant grün, wenn die Batterien eingesetzt und vollständig aufgeladen sind; sie blinkt, wenn die Batterien gerade aufgeladen werden.
- 2 **Netz-LED**: Die Netz-LED leuchtet konstant grün, wenn der Drucker eingeschaltet ist; sie blinkt, wenn der Drucker ein- oder ausgeschaltet wird.
- 3 **Status-LED**: Die Status-LED blinkt rot, wenn ein Fehler aufgetreten oder ein Benutzereingriff erforderlich ist. Der Fehler werden durch eine Fehlermeldung auf der Bildanzeige der Kamera beschrieben.
- 4 **Druck-LED**: Die Druck-LED leuchtet konstant grün, wenn der Drucker druckbereit ist; sie blinkt grün, wenn der Drucker gerade druckt.
- 5 **Videostatus-LED**: Die Videostatus-LED leuchtet konstant grün, wenn Sie gerade Bilder auf einem angeschlossenen Fernsehgerät wiedergeben.

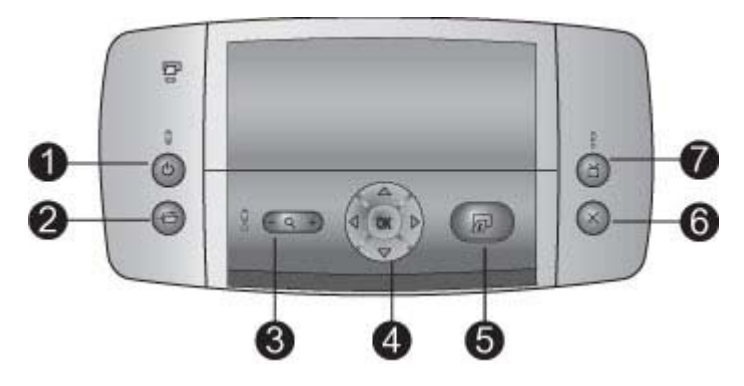

## Bedienfeld

| 1 | Netztaste: Drücken Sie diese Taste, um den Drucker ein- oder auszuschalten.                                                                                                    |
|---|----------------------------------------------------------------------------------------------------|
| 2 | Speichern: Drücken Sie diese Taste, um Bilder von der angedockten Kamera auf einen angeschlossenen Computer zu übertragen.                                                                                                    |
| 3 | <b>Zoom</b> : Drücken Sie die Taste <b>Zoom +</b> , um den Vergrößerungsmodus aufzurufen. Drücken<br>Sie die Taste erneut, um den Vergrößerungsfaktor zu erhöhen. Wenn Sie die Taste<br><b>Zoom +</b> drücken, während Sie Bilder in der Miniaturansicht anzeigen, wird das aktuelle<br>Bild in voller Größe dargestellt. Wenn Sie die Taste <b>Zoom –</b> drücken, während Sie ein Bild<br>vergrößert anzeigen, wird der Vergrößerungsfaktor verringert. Drücken Sie die Taste<br><b>Zoom –</b> , während Sie ein Bild in voller Größe anzeigen, um mehrere Bilder gleichzeitig in<br>der Miniaturansicht anzuzeigen. |
| 4 | Navigationstasten: Verwenden Sie die Pfeiltasten, um durch die Bilder zu blättern oder<br>durch die Menüs zu navigieren. Drücken Sie die Taste <b>OK</b> , um ein Menü zu öffnen/<br>schließen oder eine Menüoption auszuwählen.                                                                                                    |
| 5 | <b>Drucken</b> : Drücken Sie diese Taste, um das aktuelle Bild zu drucken. Drücken Sie die Taste erneut, um weitere Exemplare des gleichen Bildes zu drucken.                                                                                                    |
| 6 | Abbrechen: Drücken Sie diese Taste, um einen Druckvorgang abzubrechen.                                                                                                    |
| 7 | <b>Video</b> : Drücken Sie diese Taste, um zwischen dem Anzeigen von Bildern auf einem angeschlossenen Fernsehgerät und der Bildanzeige der Kamera zu wechseln. Das                                                                                                    |

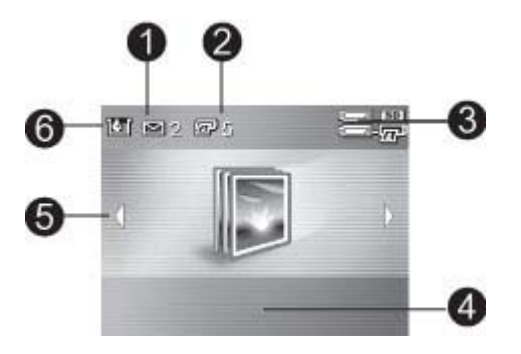

#### Bildübersicht

- 1 **HP Instant Share Status**: Zeigt die Anzahl der Bilder an, die ggf. für die Weitergabe mit HP Instant Share ausgewählt wurde. Weitere Informationen finden Sie im *Benutzerhandbuch der Kamera*.
- 2 **DPOF-Druckstatus**: Zeigt die Anzahl der Bilder an, die bereits zum Drucken im Digital Print Order-Format (DPOF) auf der Kamera ausgewählt wurde.
- 3 Anzeige für den Ladezustand der Batterie: Zeigt den Ladezustand der Kamerabatterien (oben) sowie den Ladezustand der optionalen internen HP Photosmart Batterie (unten) an, wenn diese eingesetzt ist.
- 4 Nachrichtenfeld: Zeigt Druckermeldungen an.
- 5 Navigationspfeile: Durch Navigationspfeile wird angezeigt, dass noch weitere Bilder vorhanden sind, die Sie durch Drücken der Tasten 📹 oder 🖿 auf dem Bedienfeld des Druckers anzeigen können.
- 6 Tintenfüllstandsanzeige: Zeigt den Tintenfüllstand der Druckpatrone an.

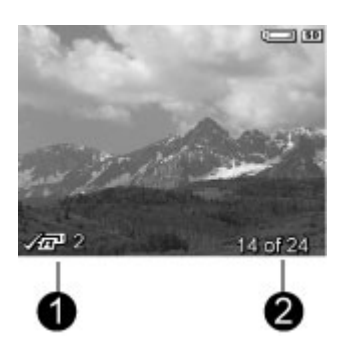

#### Übersicht über zu druckende Bilder

- 1 **Druckfeld**: Zeigt ein Häkchen an, und zeigt die Anzahl der Exemplare an, die vom aktuellen Bild gedruckt wird.
- 2 **Indexnummer**: Zeigt die Indexnummer des aktuellen Bildes sowie die Gesamtanzahl der Bilder auf der Kamera an.

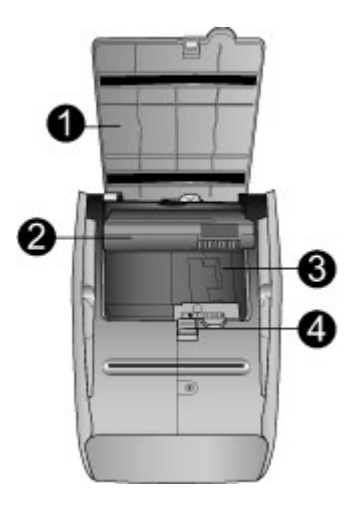

## Fach für interne Batterie

| 1 | <b>Abdeckung des Batteriefachs</b> : Öffnen Sie diese Abdeckung an der Druckerunterseite,<br>um die optionale interne HP Photosmart Batterie einzusetzen. |
|---|----------------------------------------------------------------------------------------------------|
| 2 | Interne HP Photosmart Batterie: Mit einer vollständig aufgeladenen Batterie können Sie etwa 75 Bilder drucken. Diese Batterie ist separat erhältlich.     |
| 3 | Fach für interne Batterie: Setzen Sie die optionale interne HP Photosmart Batterie hier ein.                                                              |
| 4 | Schieber für Batteriefach: Bewegen Sie diesen Schieber, um die Batteriefachabdeckung zu öffnen.                                                           |

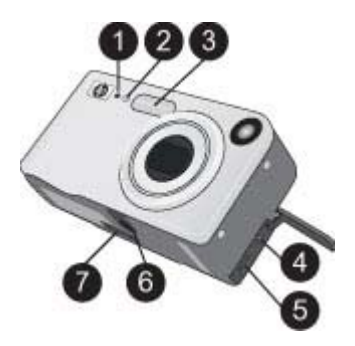

## Vorderseite der Kamera

| 1 | Mikrofon: Zeichnet an Einzelbilder angehängte Audioclips und den Ton für Videoclips auf.                                                                                                    |
|---|----------------------------------------------------------------------------------------------------|
| 2 | Selbstauslöser-/Video-LED: Blinkt während des Countdowns vor dem Aufnehmen eines<br>Bildes oder dem Aufzeichnen eines Videos, wenn die Kamera auf "Selbstauslöser"<br>eingestellt ist. Leuchtet beim Aufzeichnen von Videos konstant. |
| 3 | Blitz: Stellt zusätzliches Licht für bessere Bildaufnahmen bereit.                                                                                                    |
| 4 | Anschluss für Netzteil: Verwenden Sie diesen Anschluss, um ein optionales HP Netzteil an die Kamera anzuschließen.                                                                                                    |
| 5 | <b>USB-Anschluss</b> : Schließen Sie die Kamera über den USB-Anschluss und das<br>mitgelieferte USB-Kabel an einen Computer oder eine beliebigen PictBridge-kompatiblen<br>Drucker an.                                                |
| 6 | Andockanschluss der Kamera: Über diesen Anschluss können Sie die Kamera an die Dockingstation anschließen.                                                                                                    |
| 7 | Stativhalterung: Mit der Stativhalterung können Sie eine Kamera auf ein Stativ montieren.                                                                                                    |

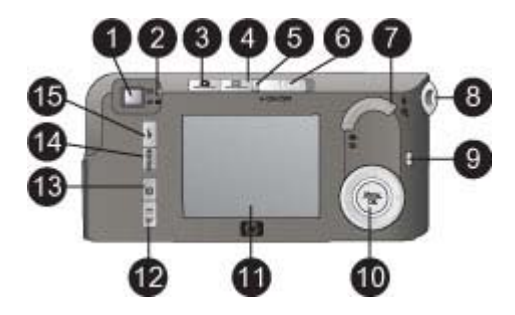

## Rückseite der Kamera

| 1  | Sucher: Mit dem Sucher können Sie das Bild- bzw. Videoclipmotiv erfassen.                                                                                                    |
|----|----------------------------------------------------------------------------------------------------|
| 2  | <b>Sucher-LEDs</b> : Wenn Sie ein Video aufzeichnen, leuchtet die obere LED konstant rot.<br>Wenn Sie den Auslöser halb herunterdrücken, leuchtet die AF-LED konstant grün, um<br>anzuzeigen, dass die Kamera zum Aufnehmen eines Bildes bereit ist. Wenn Sie den<br>Auslöser vollständig herunterdrücken, zeigt eine konstant grün leuchtende AF-LED das<br>erfolgreiche Aufnehmen eines Bildes an. Die AF-LED blinkt grün, wenn Sie den Auslöser<br>halb oder ganz heruntergedrückt haben und eine Fokuswarnung ausgegeben wurde, der<br>Blitz noch aufgeladen wird oder die Kamera gerade ein Bild verarbeitet. Wenn beide<br>LEDs blinken, bedeutet dies, dass ein Fehler die Aufnahme eines Bildes verhindert. |
| 3  | Vorschau: Dient zum Ein- und Ausschalten der Vorschau auf der Bildanzeige.                                                                                                    |
| 4  | Wiedergabe: Dient zum Ein- und Ausschalten der Wiedergabe auf der Bildanzeige.                                                                                                    |
| 5  | <b>Netz-LED</b> : Wenn die Kamera eingeschaltet ist, leuchtet die Netz-LED konstant. Wenn die Kamera aufgrund mangelnder Batterieladung ausgeschaltet wird, blinkt die LED schnell. Wenn die Batterien der Kamera über das optionale HP Netzteil aufgeladen werden, blinkt die LED langsam.                                                                                                    |
| 6  | Ein-/Aus-Schalter: Mit dem Ein-/Aus-Schalter können Sie die Kamera ein- und ausschalten.                                                                                                    |
| 7  | <b>Zoom-Hebel</b> : Mit dem Zoom-Hebel wird der Vergrößerungsfaktor für Fotoaufnahmen von Weitwinkel- bis zum Telebereich verändert. Im Wiedergabemodus können Sie Bilder wahlweise in der Miniaturansicht oder in einer vergrößerten Ansicht anzeigen.                                                                                                    |
| 8  | Trageriemenhalterung: An der Trageriemenhalterung können Sie den Trageriemen der Kamera anbringen.                                                                                                    |
| 9  | <b>Speicher-LED</b> : Die Speicher-LED blinkt schnell, wenn in den internen Speicher oder auf eine Speicherkarte geschrieben wird.                                                                                                    |
| 10 | Navigationsschaltflächen: Verwenden Sie die Pfeiltasten, um durch die Bilder zu blättern oder durch die Menüs zu navigieren. Drücken Sie die Taste OK, um ein Menü zu öffnen/schließen oder eine Menüoption auszuwählen.                                                                                                    |
| 11 | <b>Bildanzeige</b> : Mit der Bildanzeige können Sie unter Verwendung der Vorschau Motive für Bilder und Videoclips auswählen und diese später im Wiedergabemodus erneut anzeigen.                                                                                                    |
| 12 | <b>HP Instant Share/Drucken</b> : Dient zum Ein- und Ausschalten des HP Instant Share Menüs auf der Bildanzeige.                                                                                                    |
| 13 | Selbstauslöser/Burst: Mit dem Selbstauslöser/Burst können Sie zwischen den<br>Einstellungen Normal, Selbstauslöser, Selbstauslöser – 2 Aufnahmen sowie Burst für<br>die Kamera auswählen. Die verfügbaren Einstellungen unterscheiden sich je nach<br>Kameramodell (die Einstellung Burst steht nicht bei allen Kameramodellen zur Verfügung).                                                                                                    |
| 14 | MODUS: Dient zum Auswählen verschiedener Modi zur Aufnahme von Einzelbildern.                                                                                                    |
| 15 | Blitz: Dient zum Auswählen verschiedener Blitzeinstellungen.                                                                                                    |
|    |                                                                                                    |

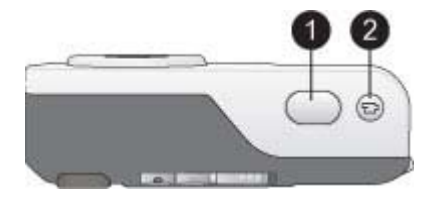

#### Oberseite der Kamera

- 1 **Auslöser**: Dient zum Einstellen des Fokus, Aufnehmen von Bildern und Aufzeichnen von Audioclips.
- 2 **Video**: Dient zum Starten und Stoppen einer Videoaufzeichnung.

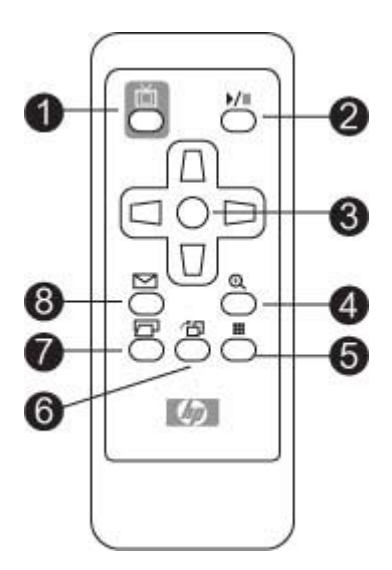

## Fernbedienung

| 1 | Video 📺 Drücken Sie diese Taste, um zwischen dem Anzeigen von Bildern auf einem angeschlossenen Fernsehgerät und der Bildanzeige der Kamera zu wechseln.                                                                                                    |
|---|----------------------------------------------------------------------------------------------------|
| 2 | Wiedergabe/Pause MI: Drücken Sie diese Taste, um Bilder in einer Diashow oder einzeln nacheinander anzeigen.                                                                                                    |
| 3 | <b>Navigationsschaltflächen</b> : Verwenden Sie die Pfeiltasten, um durch die Bilder zu blättern oder durch die Menüs zu navigieren. Drücken Sie die Taste <b>OK</b> , um ein Menü zu öffnen/ schließen oder eine Menüoption auszuwählen.                                                                                 |
| 4 | <b>Zoom + Q</b> : Drücken Sie diese Taste, um den Vergrößerungsmodus aufzurufen. Drücken<br>Sie die Taste <b>Zoom +</b> erneut, um das Zoom-Niveau zu vergrößern. Wenn Sie die Taste<br><b>Zoom +</b> drücken, während Sie Bilder in der Miniaturansicht anzeigen, wird das aktuelle<br>Bild in voller Größe dargestellt. |
| 5 | <b>Zoom – </b> ■: Wenn Sie die Taste <b>Zoom –</b> drücken, während Sie ein Bild vergrößert anzeigen, wird der Vergrößerungsfaktor verringert. Drücken Sie die Taste <b>Zoom –</b> , während Sie ein Bild in voller Größe anzeigen, um mehrere Bilder gleichzeitig in der Miniaturansicht anzuzeigen.                     |
| 6 | <b>Drehen</b> T: Drücken Sie diese Taste, um das aktuelle Bild zu drehen. Diese Funktion steht nicht für Videoclips zur Verfügung.                                                                                                    |
| 7 | <b>Drucken</b> : Drücken Sie diese Taste, um das aktuelle Bild zu drucken. Drücken Sie diese Taste erneut, um ein weiteres Exemplar des gleichen Bildes zu drucken.                                                                                                    |
| 8 | HP Instant Share C: Drücken Sie diese Taste, um das Menü Share der Kamera zu öffnen. Weitere Informationen finden Sie im Benutzerhandbuch der Kamera.                                                                                                    |

# Verfügbares Zubehör

Für HP Photosmart 420 Series stehen verschiedene Zubehörkomponenten zur Verfügung, mit denen Sie die Mobilität des Geräts steigern können, um jederzeit und

überall zu drucken. Dieses Zubehör ist möglicherweise nicht in allen Ländern/ Regionen verfügbar.

- Interne HP Photosmart Batterie: Mit der internen HP Photosmart Batterie können Sie den Drucker auch unterwegs nutzen.
- **HP Photosmart Transporttasche für Kompakt-Fotodrucker**: Eine leichte, strapazierfähige Druckertragetasche für müheloses Drucken unterwegs.
- HP Bluetooth Wireless-Druckeradapter: Der HP Bluetooth Wireless-Druckeradapter wird mit dem Kamera-Anschluss auf der Druckervorderseite verbunden und ermöglicht das Verwenden der Bluetooth-Funktechnologie zum Drucken.
- HP Photosmart M-Series Schnelllade-Kit: Enthält ein extrem leichtes, tragbares Ladegerät, eine Kameratasche sowie vier aufladbare NiMH-Batterien (Typ AA).
- HP Photosmart 3,3-V-Netzteil für HP Photosmart M-Series Kameras: Für M-Series Kameras darf nur dieses Netzteil verwendet werden.
- **HP Photosmart SD-Speicherkarten**: SD-Speicherkarten bieten zusätzlichen Speicherplatz in unterschiedlichem Umfang.
- HP Photosmart M-Series Kamerataschen: Diese Taschen sind maßgeschneidert für HP Photosmart M-Series Kameras. Sie sind in verschiedenen Ausführungen erhältlich.

Weitere Informationen finden Sie im Drucker- und im Kamera-Benutzerhandbuch zum HP Photosmart 420 Series Portablen Fotostudio, die als Online-Versionen auf der HP Photosmart Benutzerhandbuch-CD enthalten sind.

# Batterieinformation

Zum Lieferumfang des HP Photosmart 420 Series Portablen Fotostudios gehören Batterien für die Kamera und für die Fernbedienung. Darüber hinaus ist eine optionale interne HP Photosmart Batterie für den Drucker separat erhältlich. Sowohl die Batterie-LED des Druckers auf dem Bedienfeld als auch die Bildanzeige der Kamera geben den Status einer eingesetzten internen HP Photosmart Batterie wie folgt an:

## Portables Fotostudio ans Stromnetz angeschlossen

- Die Batterie-LED des Druckers leuchtet, wenn die Batterie vollständig aufgeladen ist, und blinkt, während die Batterie aufgeladen wird.
- Die Bildanzeige der Kamera zeigt ein Batteriesymbol mit Stecker an, wenn die Batterie vollständig aufgeladen ist, und ein animiertes Batteriesymbol, während die Batterie geladen wird.

## Portables Fotostudio im Batteriebetrieb

- Die Batterie-LED des Druckers leuchtet nicht.
- Die Bildanzeige der Kamera ist leer, wenn die Batterie vollständig aufgeladen ist.
- Die Bildanzeige der Kamera zeigt Symbole für geringe, sehr geringe Batterieladung und leere Batterien an. Zusätzlich werden Meldungen auf der Bildanzeige der Kamera angezeigt.

Weitere Informationen zu den Batterien der Kamera finden Sie im *Benutzerhandbuch der Kamera* auf der HP Photosmart Benutzerhandbuch-CD.

Die Fernbedienung des HP Photosmart Portablen Fotostudios dient in erster Linie der Steuerung des Druckers beim Anzeigen von Bildern auf einem angeschlossenen Fernsehgerät. Für die Fernbedienung wird die beiliegende CR2025-Batterie benötigt. Weitere Informationen finden Sie unter Einsetzen der Batterie in die Fernbedienung.

# Menüs des portablen Fotostudios

Die Menüs des portablen Fotostudios bieten zahlreiche Funktionen zum Anzeigen und Drucken von Bildern, eine Hilfefunktion sowie zahlreiche weitere Funktionen. Wenn Sie auf ein Menü zugreifen, wird dieses auf dem Bildschirm ins aktuelle Bild eingeblendet. Sie können auf die Menüs des portablen Fotostudios zugreifen, indem Sie die Register im oberen Bereich der Bildanzeige der Kamera verwenden. Wenn die Kamera nicht an die Dockingstation angeschlossen ist, stehen abweichende Menüoptionen zur Verfügung. Weitere Informationen finden Sie im *Benutzerhandbuch der Kamera*.

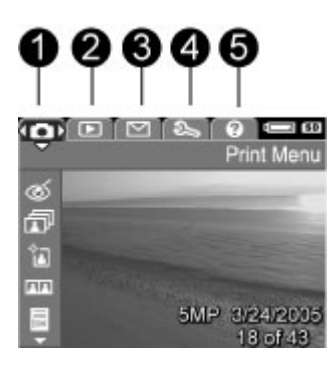

## Menüregister des portablen Fotostudios

"

| 1 | Menü "Drucken"    |
|---|-------------------|
| 2 | Menü "Wiedergabe  |
| 3 | Menü "Share"      |
| 4 | Menü "Einrichten" |

5 Menü "Hilfe"

Tipp Die Menüs des portablen Fotostudios enthalten viele nützliche Befehle

- , ↓ und Optionen. Die am häufigsten verwendeten Funktionen, z.B. Drucken, können jedoch i.d.R. mit einem Tastendruck über das Bedienfeld des Druckers
- können jedoch i.d.R. mit einem Tastendruck über das Bedienfeld des Druckers aufgerufen werden.

#### So verwenden Sie die Menüs des portablen Fotostudios:

- 1. Schließen Sie die Kamera an die Dockingstation auf der Druckeroberseite an.
- 2. Drücken Sie auf dem Bedienfeld des Druckers die Taste **OK**, um auf die Menüs zuzugreifen. Daraufhin wird zunächst das Menü **Drucken** angezeigt.

#### So navigieren Sie durch die Menüs:

- Drücken Sie am Drucker die Taste doder die Taste , um durch die Menüs zu navigieren (diese werden als Register im oberen Bereich der Bildanzeige der Kamera angezeigt). Drücken Sie die Taste doder , um auf die einzelnen Optionen eines Menüs zuzugreifen. Inaktive Menüoptionen werden abgeblendet angezeigt.
- Drücken Sie die Taste **OK**, um eine Option auszuwählen.
- Wenn Sie auf ein anderes Menü zugreifen möchten, drücken Sie die Taste 
   <u>h</u>, bis das Register des aktuellen Menüs ausgewählt ist, und drücken Sie anschließend die Taste 
   <u>d</u> oder die Taste 
   <u>h</u>, um durch die Menüregister zu navigieren.
- Wenn Sie ein Menü verlassen möchten, drücken Sie im aktuellen Menü die Taste Beenden und anschließend die Taste OK. Sie können auch die Taste drücken, bis das Register des aktuellen Menüs ausgewählt ist und dann die Taste OK drücken.

#### Die Menüs

- Menü "Drucken"
  - Rote Augen entfernen: Wählen Sie diese Menüoption aus, um rote Augen aus dem aktuellen Bild zu entfernen. Wenn diese Menüoption deaktiviert ist, steht sie für das aktuelle Bild nicht zur Verfügung.
  - Alle drucken: Wählen Sie diese Option aus, um die Optionen für "Alle drucken" anzuzeigen. Wählen Sie Volle Größe aus, und drücken Sie die Taste OK, um alle in der Kamera gespeicherten Bilder zu drucken. Dabei wird pro Seite ein Bild ohne Rand gedruckt. Sie können auch die Option 2 Fotos pro Seite, die Option 4 Fotos pro Seite oder die Option Indexseite drucken auswählen, um Ihre Bilder in einem anderen Layout zu drucken. Wenn Sie Hilfe zu dieser Funktion benötigen, wählen Sie die Option Hilfe aus, und drücken Sie die Taste OK.
  - Neue drucken: Wählen Sie diese Option aus, um die Optionen für "Neue drucken" anzuzeigen. Wählen Sie die Option Volle Größe, und drücken Sie die Taste OK, um alle Bilder zu drucken, die nach dem letzten Andocken der Kamera aufgenommen wurden. Dabei wird pro Seite ein Bild gedruckt.
     Wählen Sie die Option 2 Fotos pro Seite, die Option 4 Fotos pro Seite oder die Option Indexseite drucken aus, um Ihre Bilder in einem anderen Layout zu drucken. Wenn Sie Hilfe zu dieser Funktion benötigen, wählen Sie die Option Hilfe aus, und drücken Sie die Taste OK.
  - Passfoto: Wählen Sie diese Option aus, um die Optionen für "Passfoto" anzuzeigen. Wählen Sie 2 x 2 Zoll, 35 x 45 mm, 25,4 x 36,4 mm, 36,4 x 50,8 mm oder 45 x 55 mm als Passfotogröße aus, und drücken Sie anschließend OK. Wenn Sie Hilfe zu dieser Funktion benötigen, wählen Sie die Option Hilfe aus, und drücken Sie die Taste OK. Diese Menüoption ist deaktiviert, wenn momentan keine Bilder angezeigt werden.
  - Testseite drucken: Mit dieser Option können Sie eine Testseite drucken, die die Daten zum Drucker enthält. Dies erleichtert die Lösung von Problemen.
  - Druckpatr. reinigen: Mit dieser Option können Sie die Druckpatrone reinigen.

- Druckpatr. ausrichten: Mit dieser Menüoption können Sie die Druckpatrone ausrichten.
- **BEENDEN**: Wählen Sie **Beenden** aus, und drücken Sie die Taste **OK**, um das aktuelle Menü zu verlassen.
- **Menü "Wiedergabe"**: Weitere Informationen finden Sie im *Benutzerhandbuch der Kamera*.
  - Löschen: Mit dieser Taste können Sie verschiedene Optionen zum Löschen anzeigen. Sie können wahlweise nur das aktuelle Bild oder alle Bilder in der Kamera löschen. Außerdem können Sie mit dieser Option den internen Speicher oder eine (eingesetzte) Speicherkarte formatieren.
  - Rote Augen entfernen: Wählen Sie diese Menüoption aus, um rote Augen aus dem aktuellen Bild zu entfernen. Wenn diese Menüoption deaktiviert ist, steht sie für das aktuelle Bild nicht zur Verfügung.
  - Drehen: Mit dieser Option können Sie das aktuelle Bild drehen. Diese Menüoption ist deaktiviert, wenn momentan keine Bilder angezeigt werden oder es sich beim aktuellen Bild um einen Videoclip handelt.
  - Audio aufzeichnen: Diese Funktion steht nicht zur Verfügung wenn die Kamera mit der Dockingstation verbunden ist. Weitere Informationen finden Sie im Benutzerhandbuch der Kamera.
  - BEENDEN: W\u00e4hlen Sie Beenden aus, und dr\u00fccken Sie die Taste OK, um das aktuelle Men\u00fc zu verlassen.
- **Menü "Share**": Mit diesem Menü können Sie auf die verschiedenen HP Instant Share Funktionen der Kamera zugreifen. Weitere Informationen finden Sie im *Benutzerhandbuch der Kamera*.
  - 1 Exemplar drucken: Diese Funktion steht nicht zur Verfügung wenn die Kamera mit der Dockingstation verbunden ist. Weitere Informationen finden Sie im Benutzerhandbuch der Kamera.
  - 2 Exemplare drucken: Diese Funktion steht nicht zur Verfügung wenn die Kamera mit der Dockingstation verbunden ist. Weitere Informationen finden Sie im Benutzerhandbuch der Kamera.
  - Einrichten von HP Instant Share: Wählen Sie diese Option, um HP Instant Share f
    ür die Kamera einzurichten. Weitere Informationen finden Sie im Benutzerhandbuch der Kamera.
  - BEENDEN: W\u00e4hlen Sie Beenden aus, und dr\u00fccken Sie die Taste OK, um das aktuelle Men\u00fc zu verlassen.
- **Menü "Einrichten"**: Weitere Informationen finden Sie im *Benutzerhandbuch der Kamera*.
  - Helligkeit des Displays: Wählen Sie Gering, Mittel oder Hoch, um die Bildanzeige an die aktuellen Anzeigebedingungen anzupassen. Sie können die Haltbarkeit der Batterien verlängern, indem Sie die Helligkeit des Displays auf Gering einstellen.
  - Kameratöne: Wählen Sie diese Option aus, um die Kameratöne auf Ein oder Aus zu stellen. Kameratöne werden verwendet, um das Aufnehmen eines Bildes, das Einschalten der Kamera oder das Drücken einer Taste zu signalisieren.
  - Vorschau einrichten: Mit dieser Option können Sie die Option Vorschau der Kamera auf Vorschau ein oder Vorschau aus einstellen. Dadurch wird festgelegt, ob die Kamera nach dem ersten Einschalten eine Vorschau

anzeigt. Die Vorschau kann nur verwendet werden, wenn die Kamera nicht angedockt ist.

- Datum/Zeit: Mit dieser Option können Sie Datum und Uhrzeit der Kamera einstellen.
- USB-Konfiguration: Mit dieser Option können Sie auswählen, ob die Kamera nach dem Anschließen an den Computer mit Hilfe eines USB-Kabels als Digitalkamera oder als Laufwerk angezeigt wird. Wenn die Kamera mit der Dockingstation verbunden ist, wird sie immer als Digitalkamera angezeigt; in diesem Fall kann nicht vom Computer auf die Kamera geschrieben werden.
- TV-Konfiguration: Mit dieser Option können Sie das Videosignal, das an das angeschlossene Fernsehgerät gesendet wird, auf PAL oder NTSC festlegen. Beim Einrichten der Kamera wird je nach den Einstellungen für Sprache und Land/Region entweder PAL oder NTSC ausgewählt. Die NTSC-Norm wird vor allem in Nordamerika, Teilen Südamerikas, Japan, Korea und Taiwan verwendet. Die PAL-Norm wird vor allem in Europa, Uruguay, Paraguay und Argentinien sowie in Teilen Asiens verwendet. Wenn Ihr Fernsehgerät eine andere als die in Ihrem Land bzw. Ihrer Region übliche Videosignalnorm unterstützt, können Sie hier die entsprechenden Einstellungen vornehmen.
- Sprache (dargestellt als Flaggensymbol): W\u00e4hlen Sie diese Option aus, um die Spracheinstellung anzupassen.
- Bilder auf Karte verschieben: Mit dieser Option können Sie Bilder vom internen Speicher der Kamera auf die in die Kamera eingesetzte Speicherkarte verschieben. Nach dem Einsetzen einer Speicherkarte werden alle neuen Bilder ausschließlich dort gespeichert. Bilder, die im internen Speicher der Kamera abgelegt wurden, können erst nach dem Entfernen der Speicherkarte angezeigt werden. Wenn Sie alle in der Kamera gespeicherten Bilder auf den Computer übertragen möchten, müssen Sie die Bilder zunächst mit Hilfe dieser Option vom internen Speicher der Kamera auf die Speicherkarte übertragen. Diese Menüoption ist deaktiviert, wenn der interne Speicher der Kamera keine Bilder enthält oder keine Speicherkarte in die Kamera eingesetzt wurde.
- BEENDEN: W\u00e4hlen Sie Beenden aus, und dr\u00fccken Sie die Taste OK, um das aktuelle Men\u00fc zu verlassen.
- **Menü Hilfe**: Weitere Hilfe zur Kamera finden Sie im *Benutzerhandbuch der Kamera*.
  - Top Ten-Tipps f
    ür den Druck: Hier erhalten Sie die 10 interessantesten Tipps zum Drucken.
  - Druckerzubehör: Hier erfahren Sie, welches Zubehör für den Drucker erhältlich ist.
  - Bedienfeld des Drucker: Hier wird die Verwendung des Bedienfelds des Druckers erläutert.
  - Druckpatrone: Hier erhalten Sie Informationen zur Verwendung von Druckpatronen.
  - **Einlegen von Papier**: Hier erhalten Sie Informationen zum Einlegen von Papier.
  - **Beseitigen von Papierstaus**: Hier erhalten Sie Informationen zum Beseitigen von Papierstaus.

- PictBridge-Kameras: Hier erhalten Sie Informationen zur Verwendung von PictBridge-kompatiblen Kameras in Verbindung mit dem Drucker.
- **Verbinden mit einem TV-Gerät**: Hier erfahren Sie, wie Sie den Drucker an ein TV-Gerät anschließen.
- **Speichern von Bildern**: Hier erfahren Sie, wie Sie Bilder auf einem angeschlossenen Computer speichern.
- **Druckerbatterie**: Hier erfahren Sie, wie der Drucker mit der optionalen internen HP Photosmart Batterie betrieben wird.
- Reisen mit dem Drucker: Hier erhalten Sie Tipps zur Verwendung des Druckers auf Reisen.
- **Unterstützung**: Hier erfahren Sie, wie Sie Hilfe zum Drucker erhalten.
- **BEENDEN**: Wählen Sie **Beenden** aus, und drücken Sie die Taste **OK**, um das aktuelle Menü zu verlassen.

Kapitel 1

# 2 Spezifikationen

Dieser Abschnitt enthält Informationen zu den Mindestanforderungen für die Installation der HP Photosmart Software. Außerdem finden Sie hier ausgewählte Spezifikationen für den Drucker des portablen Fotostudios. Weitere Spezifikationen für die Kamera finden Sie im *Benutzerhandbuch der Kamera* auf der HP Photosmart Benutzerhandbuch-CD.

# Systemanforderungen

| Komponente                    | Windows-PC, Minimum                                                               | Macintosh, Minimum             |
|-------------------------------|-----------------------------------------------------------------------------------|--------------------------------|
| Betriebssystem                | Microsoft Windows 98,<br>2000 Professional, Me,<br>XP Home und<br>XP Professional | Mac OS X 10.2.3 bis<br>10.3.x  |
| Prozessor                     | Intel <sup>®</sup> Pentium <sup>®</sup> II (oder gleichwertig) oder höher         | G3 oder höher                  |
| RAM                           | 64 MB (128 MB<br>empfohlen)                                                       | 128 MB                         |
| Freier<br>Festplattenspeicher | 500 MB                                                                            | 150 MB                         |
| Grafikanzeige                 | 800 x 600, 16 Bit oder<br>mehr                                                    | 800 x 600, 16 Bit oder<br>mehr |
| CD-ROM-Laufwerk               | 4fach                                                                             | 4fach                          |
| Browser                       | Microsoft Internet Explorer 5.5 oder höher                                        | -                              |

# Druckerspezifikationen

| Kategorie              | Spezifikationen                                                  |
|------------------------|------------------------------------------------------------------|
| Anschlussmöglichkeiten | Volle Übertragungsgeschwindigkeit unter USB 2.0                  |
|                        | PictBridge: über den USB-Anschluss auf der<br>Kameravorderseite  |
|                        | <b>Bluetooth</b> : Microsoft Windows XP Home und XP Professional |
| Bilddateiformate       | JPEG Baseline                                                    |
| Ränder                 | Oben 0,0 mm, unten 0,0 mm, links/rechts 0,0 mm                   |

#### Kapitel 2

| Fortsetzung)               |                                                                                                    |
|----------------------------|----------------------------------------------------------------------------------------------------|
| Kategorie                  | Spezifikationen                                                                                                    |
| Druckmedienformate         | Fotopapier 10 x 15 cm (4 x 6 Zoll)                                                                                                    |
|                            | Fotopapier 10 x 15 cm mit 1,25 cm Abreißstreifen (4 x 6 Zoll mit 0,5 Zoll Abreißstreifen)                                                                    |
|                            | Indexkarten 10 x 15 cm (4 x 6 Zoll)                                                                                                    |
|                            | A6-Karten 105 x 148 mm (4,1 x 5,8 Zoll)                                                                                                    |
|                            | Karten im Format L 90 x 127 mm (3,5 x 5 Zoll)                                                                                                    |
|                            | Karten im Format L 90 x 127 mm mit 12,5 mm<br>Abreißstreifen (3,5 x 5 Zoll mit 0,5 Zoll<br>Abreißstreifen)                                                   |
|                            | Fotopapier 10 x 30 cm (4 x 12 Zoll)                                                                                                    |
|                            | Die folgenden Druckmedienformate werden nur<br>beim Drucken über einen Computer unterstützt:<br>Hagaki, 10 x 20 cm (4 x 8 Zoll), 10 x 30 cm<br>(4 x 12 Zoll) |
| Arten von Druckmedien      | Papier (Foto)                                                                                                    |
|                            | Karten (Karteikarten, Hagaki-Karten, A6-Karten, Karten im Format L)                                                                                          |
| Umgebungsbedingungen       | Maximal bei Betrieb: 5 bis 40 °C , 5 bis 90 % relative Luftfeuchtigkeit                                                                                      |
|                            | <b>Empfohlen bei Betrieb</b> : 15 bis 40 °C, 20 bis 80 % relative Luftfeuchtigkeit                                                                           |
| Papierfach                 | Ein Fach für Fotopapier im Format 10 x 15 cm (4 x 6 Zoll)                                                                                                    |
| Fassungsvermögen des       | 20 Blatt, maximale Dicke 292 µm pro Blatt                                                                                                    |
| Papierfachs                | 10 Blatt Fotopapier im Format 10 x 30 cm<br>(4 x 12 Zoll) für Panoramadruckausgaben (nur<br>beim Drucken über einen Computer)                                |
| Leistungsaufnahme          | USA                                                                                                    |
|                            | Drucken: 12,3 W                                                                                                    |
|                            | Leerlauf: 6,29 W                                                                                                    |
|                            | Aus: 4,65 W                                                                                                    |
|                            | International                                                                                                    |
|                            | Drucken: 11,4 W                                                                                                    |
|                            | Leerlauf: 5,67 W                                                                                                    |
|                            | Aus: 4,08 W                                                                                                    |
| Modellnummer des Netzteils | HP Teilenummer 0957–2121 (Nordamerika),<br>100 bis 240 V AC (±10 %) 50/60 Hz (±3 Hz)                                                                         |

| Kategorie                             | Spezifikationen                                                                                                    |
|---------------------------------------|----------------------------------------------------------------------------------------------------|
|                                       | HP 0957–2120 (in allen anderen Ländern), 100 bis<br>240 V AC (±10 %) 50/60 Hz (±3 Hz)                              |
| Druckpatrone                          | HP Dreifarbig (7 ml)                                                                                               |
|                                       | HP Dreifarbig (14 ml)                                                                                              |
|                                       | Graue HP Fotodruckpatrone                                                                                          |
|                                       | Hinweis Die Nummern der für diesen Drucker geeigneten Druckpatronen finden Sie auf der Rückseite dieses Handbuchs. |
| USB 2.0 mit voller<br>Geschwindigkeit | Microsoft Windows 98, 2000 Professional, Me, XP Home und XP Professional                                           |
|                                       | Mac OS X 10.2.3 bis 10.3.x                                                                                         |
|                                       | HP empfiehlt für das USB-Kabel eine<br>Maximallänge von 3 m.                                                       |
| Videodateiformate                     | Motion JPEG AVI                                                                                                    |
|                                       | Motion JPEG Quicktime                                                                                              |
|                                       | MPEG-1                                                                                                    |

Kapitel 2

# HP Kundenunterstützung

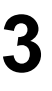

 Hinweis Die Bezeichnung der HP Support-Services kann je nach Land/ Region variieren.

Sollte ein Problem auftreten, gehen Sie wie folgt vor:

- 1. Lesen Sie die im Lieferumfang des Druckers enthaltene Dokumentation.
- 2. Wenn sich das Problem nicht anhand der Informationen in der Dokumentation lösen lässt, bietet Ihnen die Website www.hp.com/support folgende Möglichkeiten:
  - Aufrufen von Seiten für Online-Support
  - Senden von E-Mail-Nachrichten mit Fragen an Hewlett-Packard
  - Online-Chat mit einem HP Techniker
  - Suchen nach Software-Updates

Die Support-Optionen und die jeweilige Verfügbarkeit sind je nach Produkt, Land/ Region und Sprache unterschiedlich.

- 3. Wenden Sie sich an Ihren lokalen Händler. Liegt ein Hardwarefehler des Druckers oder der Kamera vor, werden Sie aufgefordert, das Gerät zu Ihrem Händler zu bringen. Dieser Service ist während des Zeitraums der beschränkten Gewährleistung kostenlos. Nach Ablauf des Gewährleistungszeitraums werden für diesen Service Gebühren erhoben.
- Wenn Sie das Problem nicht mit Hilfe der Online-Hilfe oder der HP Websites beheben können, wenden Sie sich unter der für Ihr Land gültigen Rufnummer an die HP Kundenunterstützung.

# HP Kundenunterstützung – Rufnummern

Während des Gewährleistungszeitraums für das HP Photosmart Portable Fotostudio haben Sie Anspruch auf kostenlosen Telefon-Support. Weitere Informationen zur Dauer des kostenlosen Supports finden Sie in den mitgelieferten Gewährleistungsbedingungen oder unter www.hp.com/support.

Nach Ablauf des Zeitraums für kostenlosen Telefon-Support können Sie das HP Unterstützungsangebot gegen eine Gebühr weiterhin in Anspruch nehmen. Wenden Sie sich an Ihren HP Händler, oder rufen Sie unter der für Ihr Land/Ihre Region zutreffenden Telefonnummer an, und erkundigen Sie sich nach den Möglichkeiten zur weiteren Unterstützung.

Telefonischen HP Support erhalten Sie unter der für Ihren Standort gültigen Rufnummer. Es fallen die üblichen Telefongebühren an.

**Westeuropa**: Kunden in Österreich, Belgien, Dänemark, Spanien, Frankreich, Deutschland, Irland, Italien, den Niederlanden, Norwegen, Portugal, Finnland, Schweden, der Schweiz und in Großbritannien können unter der Adresse www.hp.com/support die Support-Rufnummern für Ihr Land/Ihre Region abrufen.

Andere Länder/Regionen: Im vorderen Umschlag dieses Handbuchs finden Sie eine Liste mit den Support-Rufnummern.

## Anrufen beim HP Support

Wenn Sie die HP Kundenunterstützung anrufen, müssen Sie sich in der Nähe des Computers/Druckers befinden. Halten Sie die folgenden Informationen bereit:

- Modellnummer des Druckers (auf der Druckervorderseite)
- Seriennummer des Druckers (auf dem Etikett an der Druckerunterseite)
- Modellnummer der Kamera (auf der Kameravorderseite)
- Seriennummer der Kamera (auf der Kameraunterseite)
- Betriebssystem des Computers
- Version des Druckertreibers:
  - Windows-PC: Sie können die Version des Druckertreibers ermitteln, indem Sie mit der rechten Maustaste auf das Symbol für HP Digital Imaging Monitor in der Windows-Taskleiste klicken und die Option Info auswählen.
  - Macintosh: Ermitteln Sie die Version des Druckertreibers über das Dialogfeld "Drucken".
- Meldungen auf der Bildanzeige der Kamera oder auf dem Computerbildschirm.
- Antworten auf die folgenden Fragen:
  - Ist diese Situation bereits zuvor eingetreten? Können Sie diese Situation reproduzieren?
  - Haben Sie auf dem Computer neue Hardware oder Software installiert, bevor das Problem aufgetreten ist?

## Weitere Gewährleistungsoptionen

Gegen eine zusätzliche Gebühr sind erweiterte Serviceangebote für Ihren Drucker erhältlich. Rufen Sie www.hp.com/support auf, und wählen Sie Ihr Land/Ihre Region aus. Prüfen Sie dann im Bereich für Services und Gewährleistung, welche erweiterten Serviceangebote zur Verfügung stehen.

#### **Regulatory notices**

#### Hewlett-Packard Company

This device complies with part 15 of the FCC Rules. Operation is subject to the following two conditions:

- This device may not cause
   harmful interference, and
- This device must accept any interference received, including interference that may cause undesired operation.

Pursuant to Part 15.21 of the FCC Rules, any changes or modifications to this equipment not expressly approved by Hewlett-Packard Company may cause harmful interference, and void your authority to operate this equipment. Use of a shielded data cable is required to comply with the Class B limits of Part 15 of the FCC Rules.

For further information, contact: Hewlett-Packard Company, Manager of Corporate Product Regulations, 3000 Hanover Street, Palo Alto, CA 94304, (650) 857-1501.

#### Note

This equipment has been tested and found to comply with the limits for a Class B digital device, pursuant to part 15 of the FCC rules. These limits are designed to provide reasonable protection against harmful interference in a residential installation. This equipment generates, uses, and can radiate radio frequency energy and, if not installed and used in accordance with the instructions, can cause harmful interference to radio communications. However, there is no guarantee that interference will not occur in a particular installation. If this equipment does cause harmful interference to radio or television reception, which can be determined by turning the equipment off and on, the user is encouraged to try to correct the interference by one or more of the following measures:

- Reorient or relocate the receiving antenna.
- Increase the separation between the equipment and the receiver.
- Connect the equipment into an outlet on a circuit different from that to which the receiver is connected.

 Consult the dealer or an experienced radio/TV technician for help.

#### LED indicator statement

The display LEDs meet the requirements of EN 60825-1.

사용자 언내문(8금 기기) 이 기기는 비업무용으로 전자파장해검정을 받은 기기로서, 주거지역에서는 물론 모든 시역에서 시용편 수 있습니다.

この装置は、情報処理装置等電波障害自主規制協議会(VCCI)の基準 に基づくクラスB情報技術装置です。この装置は、家庭環境で使用すること を目的としていますが、この装置がラジオやテレビジョン受信機に近接して 使用されると受信障害を引き起こすことがあります。 取り扱い説明書に従って正しい取り扱いをして下さい。

製品には、同棚された電源コードをお使い下さい。 同梱された電源コードは、他の製品では使用出来ません。